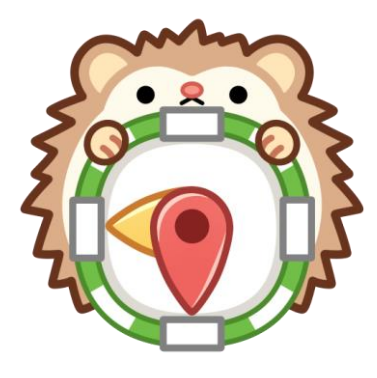

# Androidアプリ オープン時刻表マップマニュアル

2025年1月18日作成

#### <u>地図で探す</u> 画面

予約が必要なデマンド交通以外の日本全国 ほぼ全ての駅、バス停、空港、港を探せます。 マーカーの情報は最初からアプリ内部に キャッシュを持っているため表示が高速です。

地図の表示にはGoogle Play servicesが必要 です。これを搭載していない中国国内向けの 端末やエミュレーターなどでは地図を表示で きません。(検索機能から時刻表を見ること はできます。)

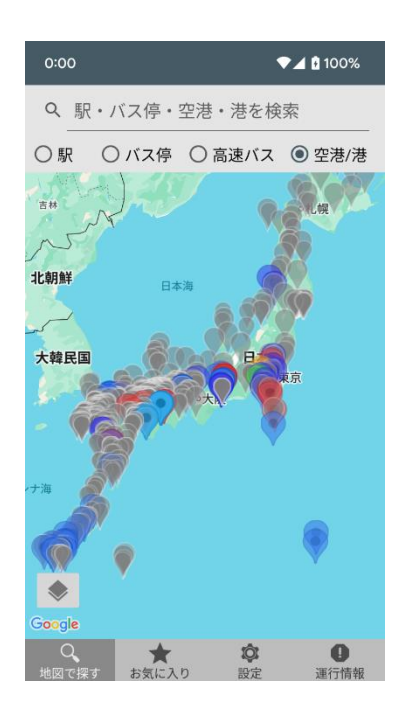

| 18:04                                                                                                    |                                  |     | © ▼⊿         | 100%                     |  |  |  |
|----------------------------------------------------------------------------------------------------|----------------------------------|-----|--------------|--------------------------|--|--|--|
| Q <u>BE</u>                                                                                                    | がわく                              |     |              | ×                        |  |  |  |
| <ul> <li>荒川区役所前<br/>バス停・9km先・都営バス草63/里2</li> <li>荒川区役所前<br/>バス停・9km先・都営バス草63/里2</li> <li>荒川区役所前<br/>駅・9km先・東京都交通局</li> <li>荒川区立第三中学校前<br/>バス停・11km先・都営バス上46/錦</li> <li>荒川区立第三中学校前</li> </ul> |                                  |     |              |                          |  |  |  |
| バス停・11km先・都宮バス上46/錦<br>荒川区役所前                                                                                                    |                                  |     |              |                          |  |  |  |
| 時刻表を見る<br>FillI区役所前<br>中国のには、1000                                                                                                    |                                  |     |              |                          |  |  |  |
| 荒川区                                                                                                    | 新川区                              | 阿良川 | 区 アラ         | カワ[ ~                    |  |  |  |
| 5                                                                                                    | あ                                | か   | さ            | $\langle \times \rangle$ |  |  |  |
|                                                                                                    | た                                | な   | は            | •                        |  |  |  |
| ②記                                                                                                    | ŧ                                | や   | 5            | 変換                       |  |  |  |
| at al                                                                                                    | _ <b>```</b> [ <b>0</b><br>★ ⇔ ⊕ | わ   | . <u>?</u> ! | 4                        |  |  |  |

#### 検索欄→

登録されている日本国内全ての駅・バス停・ 空港・港に対して検索が可能です(現在表 示しているマーカーが駅かバス停かは関係 なく常にすべてを対象に検索されます)。

検索欄では、ひらがなのインクリメンタル サーチが有効です(ふりがなが登録されて いないバス停を除く)。

駅と空港は英字での検索もできます。

位置情報が取得できている場合、検索結果 は現在地からの距離順に表示されます。

※ 位置情報を使用するにはアプリ初回起動 時に利用を許可している必要があります。

あとから位置情報の権限を付与するには、 Android OSの設定の「アプリ」→「オープン時 刻表マップ」で位置情報の権限を許可してく ださい。

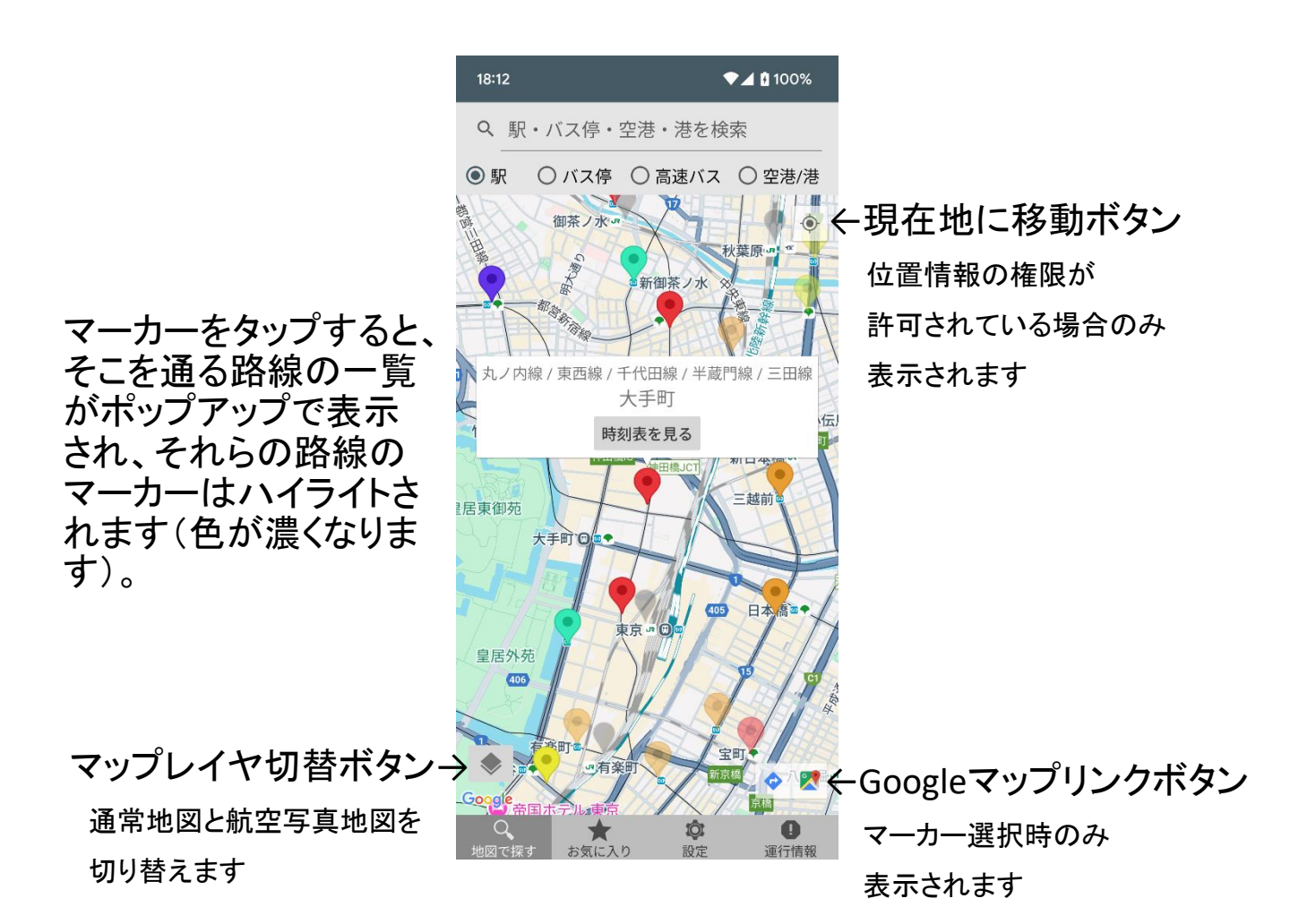

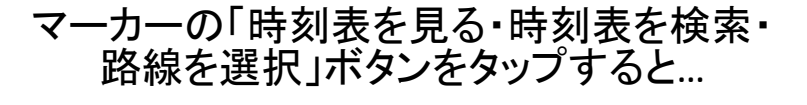

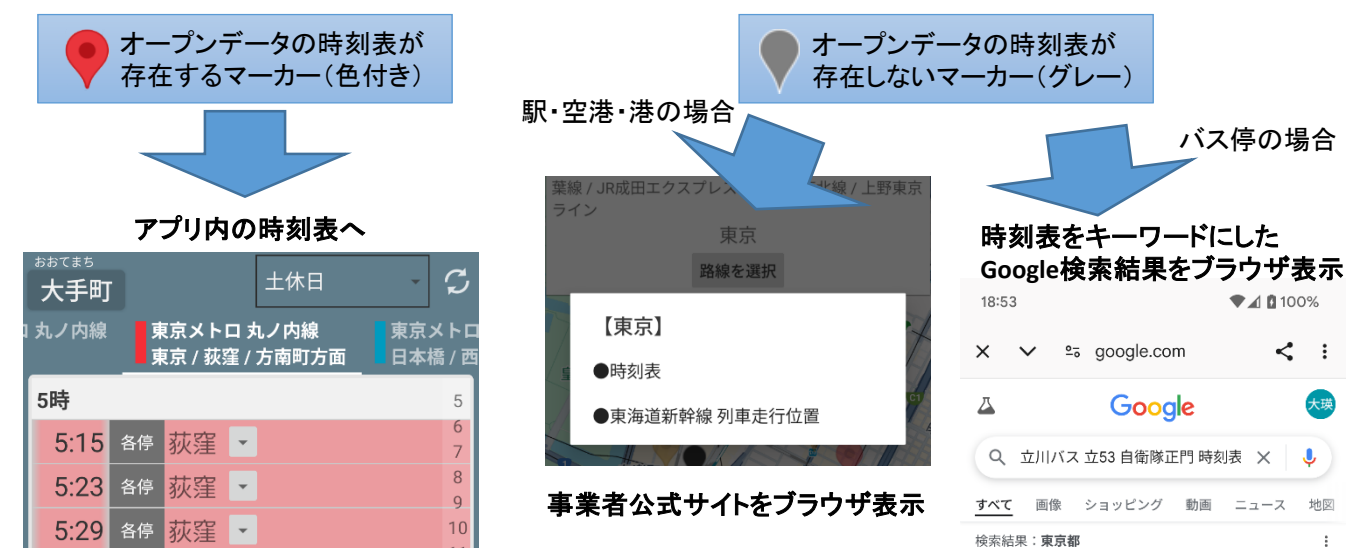

### <u>アプリ内時刻表</u> 画面

アプリ内時刻表は、表示する前に路線や方面を選択するといった 煩わしさがありません。

選んだ駅・バス停の全ての路線が方面ごとタブに分かれて表示されるので、スワイプして右へ右へと見ていくことができます。

一度見た時刻表はオフラインでも表示できます。

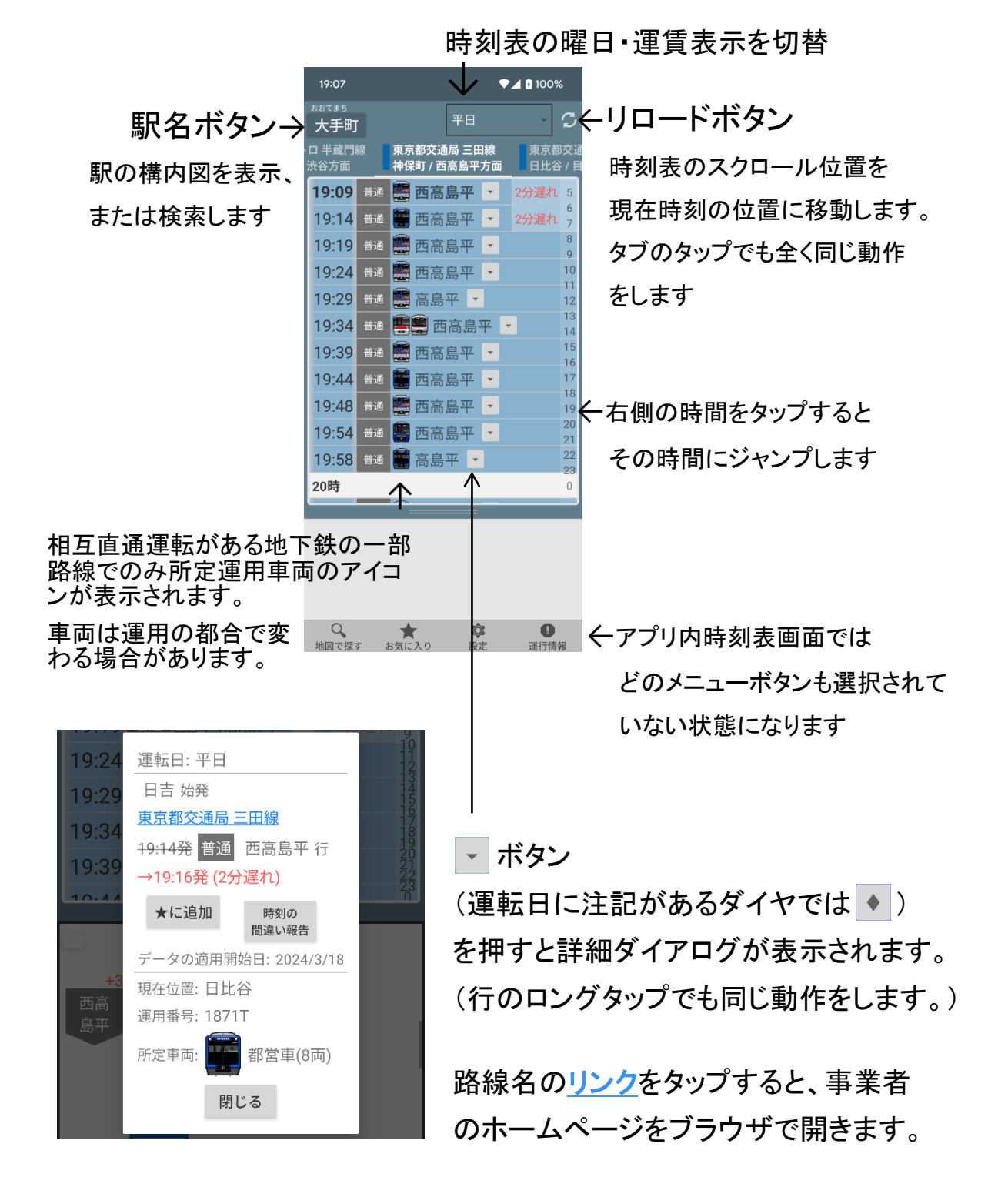

時刻表の行をタップすると、その列車の ダイヤが画面の下側に表示されます。

当日が運行日(例えば月曜日なら平日 の時刻表)の時刻表を表示した状態で タップした場合、列車の走行位置も表示 されます。

全国約90事業者の対応路線では走行位 置は実際の位置を反映したリアルタイム 表示になります。それらの路線では右下 に何秒前のデータか表示されています。 それ以外の路線では所定位置表示なの で遅れは反映されません。

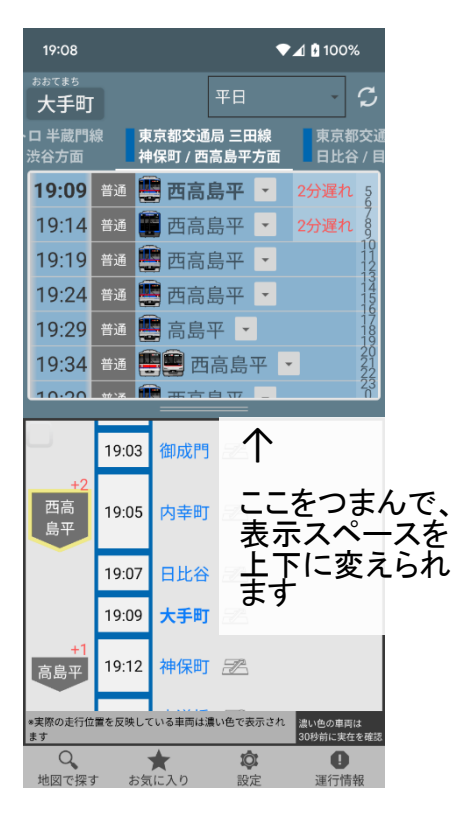

| 18:11         |                  |                                                | ♥⊿ 🖬 100                | )%             |
|---------------|------------------|------------------------------------------------|-------------------------|----------------|
| 大手町           |                  | 土休                                             | - E                     | S              |
| 門線            | 東京都交)<br>申保町 / 酉 | 通局 三田線<br>西高島平方面                               | 東京都交通馬<br>日比谷 / 目黒      | 局 三田<br>【方面    |
| 18:12         | 普通 🧯             | 西高島平                                           | •                       | 56             |
| 18:18         | 普通 🧯             | 西高島平                                           | •                       | 789            |
| 18:24         | 普通 🧧             | 🛄 高島平                                          | *                       | 11<br>12<br>13 |
| 18:30         | 普通 🧯             | 西高島平                                           | •                       | 145            |
| 18:36         | 普通 🧯             | 西高島平                                           | •                       | 17<br>18<br>19 |
| 18:42         | 普通 🧯             | 西高島平                                           | •                       | 20             |
| 10.40         |                  | <b>*</b> = = = = = = = = = = = = = = = = = = = |                         | 23<br>N        |
|               | 18:12            | 大手町 🗷                                          |                         |                |
| 西高島平          | 18:15            | 神保町 🗷                                          |                         |                |
|               | 18:16            | 駅名をコピ                                          | - 1                     |                |
|               | 10.10            | 構内図をW                                          | ebで検索                   |                |
|               | 16:18            | 路線情報                                           |                         |                |
|               | 18:20            | 地网本担配                                          | たまニ                     |                |
| 西高<br>島平      |                  | 地西で物所                                          | 飞我小                     |                |
| *実際の走行位<br>ます | 置を反映して           | いる車両は濃い色で表                                     | 表示され<br>湯い色の車<br>60秒前に実 | 両は<br>在を確認     |
| 0             |                  |                                                |                         |                |

駅名をタップすると、今開いている駅の時刻表を閉じて、その駅の時刻表を開きます。

駅名をロングタップすると、メニューが出てきます。「地図で場所を表示」を押すと 駅の場所が分かるので便利です。

左側にいる列車をタップすると、その列 車のダイヤを表示します。 ダイヤ表示の 左上チェック ボックスを押 すと、ダイヤ 表示をピン留 めできます、

| 19:10                                       |                |                                 | ₹⊿ 0            | 100%             |  |  |  |
|---------------------------------------------|----------------|---------------------------------|-----------------|------------------|--|--|--|
| ぉぉてまち<br>大手町                                |                | 平日                              |                 | · 3              |  |  |  |
| ロ 半蔵門¥<br>渋谷方面                              | 泉 東<br>神       | 京都交通局 三<br>保町 / 西高島 <sup></sup> | 田線 引<br>平方面 日   | 東京都交通<br>日比谷 / 目 |  |  |  |
| 19:09                                       | 普通 🚆           | 西高島平                            | ▼ 2分            | 遅れ 5             |  |  |  |
| 19:14                                       | 普通 🧯           | 西高島平                            | ▼ 2分            | 遅れ 8             |  |  |  |
| 19:19                                       | 普通 📮           | 西高島平                            | • 2分            | 遅れ 11            |  |  |  |
| 19:24                                       | 普通 📱           | 西高島平                            | *               | 1456             |  |  |  |
| 19:29                                       | 普通 📱           | 高島平                             | •               | 17               |  |  |  |
| 19:34                                       | 普通             | 💭 西高島                           | ₩ -             | 20<br>21<br>22   |  |  |  |
| 10.20                                       | **** <b>11</b> | ■ 开方白示                          | -               |                  |  |  |  |
| 9                                           | 19:05          | 内幸町 🖅                           | 7               |                  |  |  |  |
| +2<br>西高<br>島平                              | 19:07          | 日比谷 🗾                           | 2               |                  |  |  |  |
|                                             | 19:09          | 大手町 🗷                           | 2               |                  |  |  |  |
| +1<br>高島平                                   | 19:12          | 神保町 🗾                           | 2               |                  |  |  |  |
|                                             | 19:14          | 水道橋 🖅                           | 2               |                  |  |  |  |
| *実際の走行位置を反映している車両は濃い色で表示され<br>ます 40秒前に実在を確認 |                |                                 |                 |                  |  |  |  |
| し、地図で探す                                     | - お気           | ★ 1<br>(に入り 部                   | <b>。</b><br>定 週 | ①                |  |  |  |

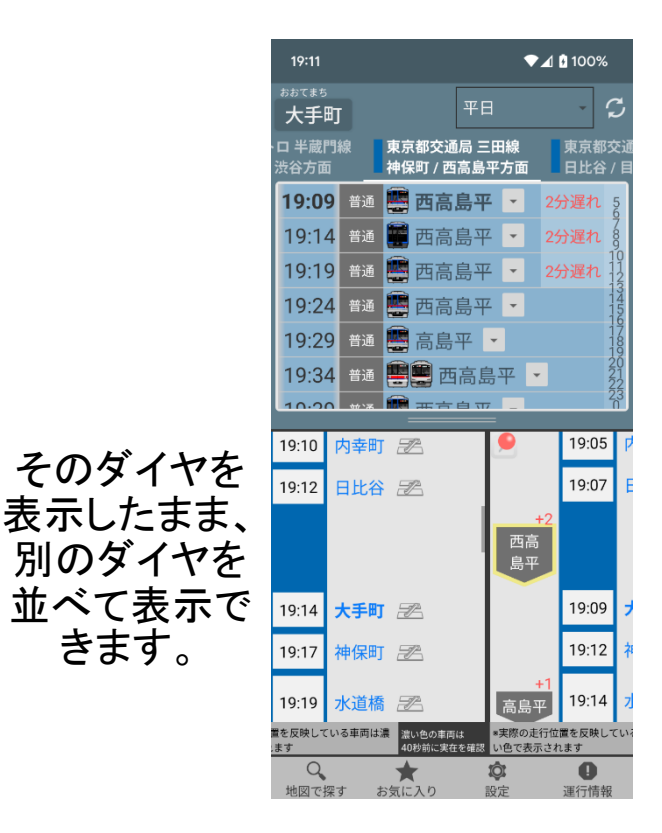

## <u>運行情報</u> 画面

アプリ内時刻表を開いている時に運行情報 をタップすると、対応する路線の運行情報が あれば表示されます。

運行情報に非対応の路線では何も表示さ れません。右上のボタンよりジョルダン株式 会社が提供する鉄道運行情報をご覧くださ い。(当アプリの提供者はジョルダン株式会 社とは何の関係もありません。ジョルダン株 式会社が提供されているオープンデータは 多数利用しております。)

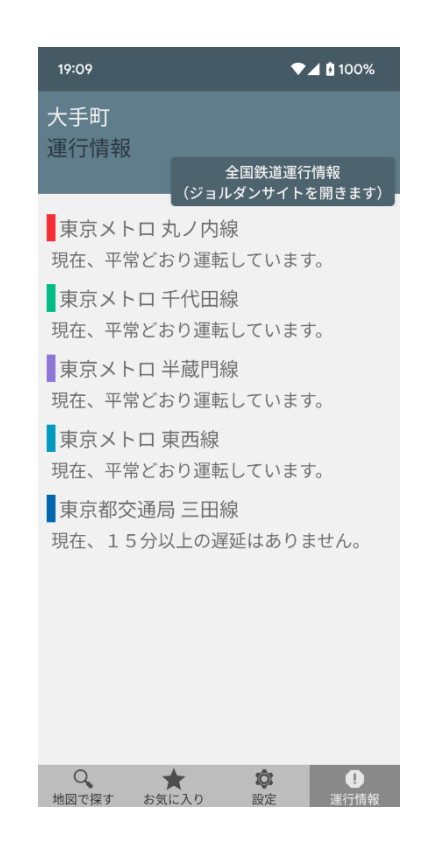

お気に入り

アプリ内時刻表のお好きなタブをロングタップ でお気に入りに登録できます。

お気に入りに登録できるのはタブだけでなく、 ダイヤも可能です。時刻表各行右側の ・ボ タンでダイヤの詳細が見れますが、そこから お気に入りの★タブに追加できます。

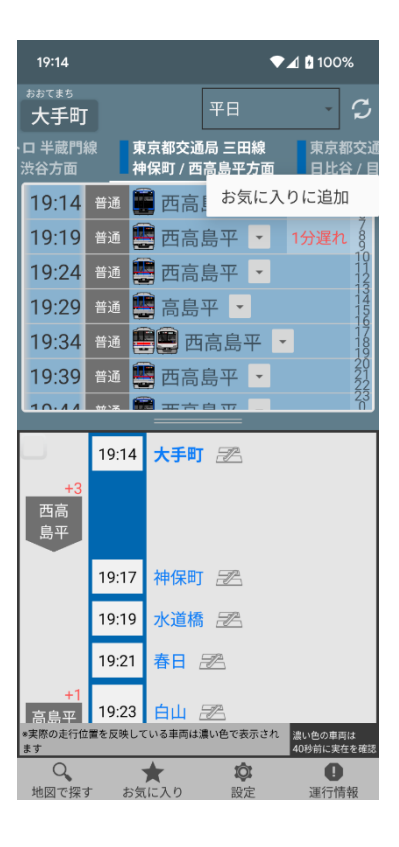

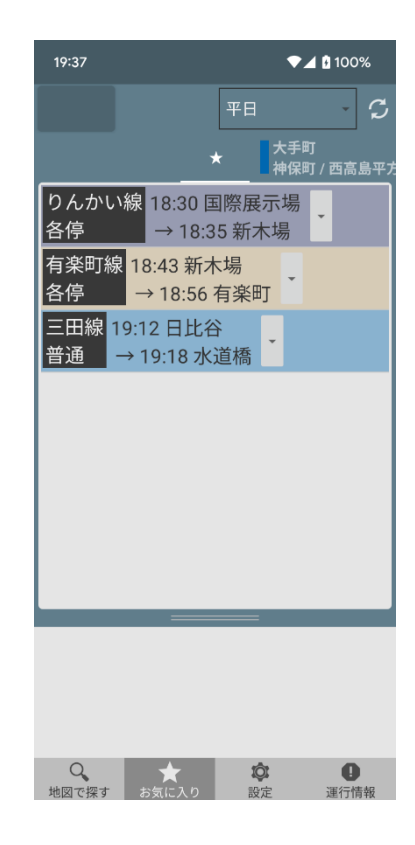

お気に入りの★タブに登録したダイヤはロン グタップメニューより出発駅と到着駅を変更し たり並べ替えたりできるので、旅程を組むの に使えます。

表示される時刻は最新のデータを反映します ので、ダイヤ改正後にお気に入りを登録し直 す必要はありません。

項目の削除もロングタップメニューから行いま す。 オープンデータの時刻表が存在しない駅は お気に入りに登録できませんが、検索履歴 の固定機能があるのでそちらでお気に入り 的な使い方ができます。

設定画面に直近の検索履歴5件が表示されているので、そこから固定したいものに チェックを入れます。(最大100件まで可能)

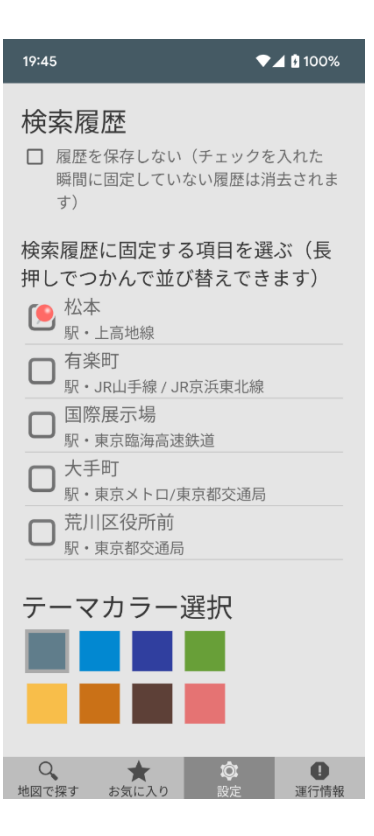